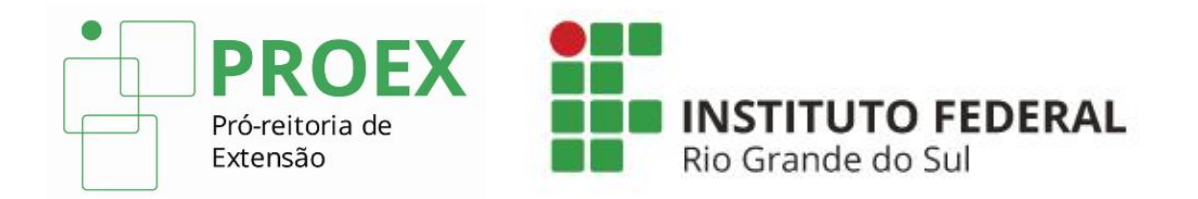

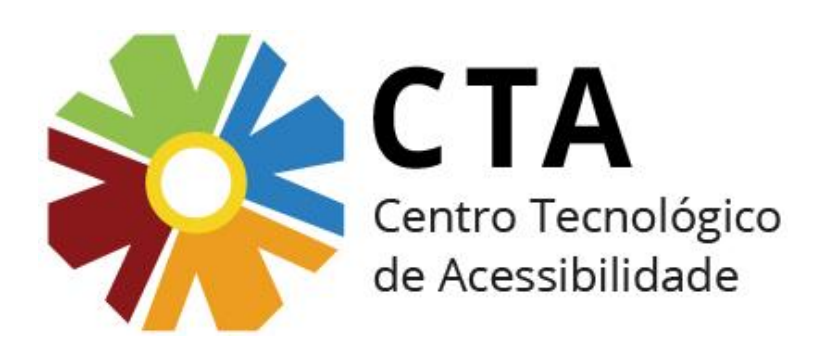

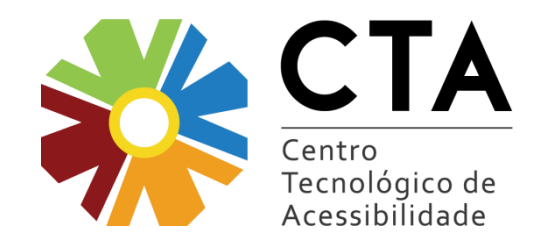

Há duas maneiras de criar um PDF acessível:

- Criando um documento nos editores de texto, apresentações de slide e planilhas, tomando-se os cuidados para garantir a acessibilidade, e salvando-o como PDF.
- Criando um documento acessível utilizando o editor de PDF da Adobe, o Adobe Acrobat.

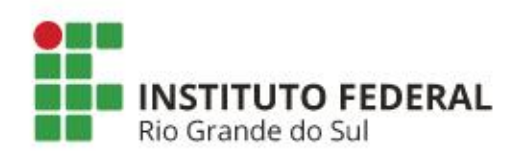

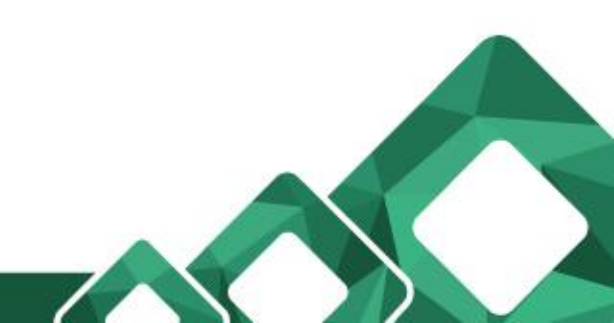

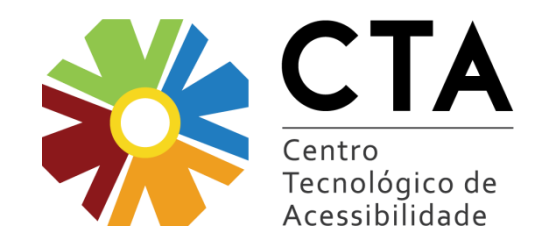

Salvando um documento em PDF:

 Primeiramente, é muito importante criar o documento, seja ele texto, apresentação de slides ou planilha, por exemplo, tomando-se todos os cuidados para que ele seja acessível, ou seja, seguindo as dicas apresentadas nas seções anteriores. Quando o documento estiver finalizado, basta salvá-lo em PDF.

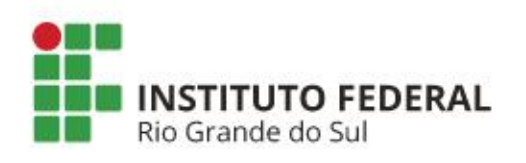

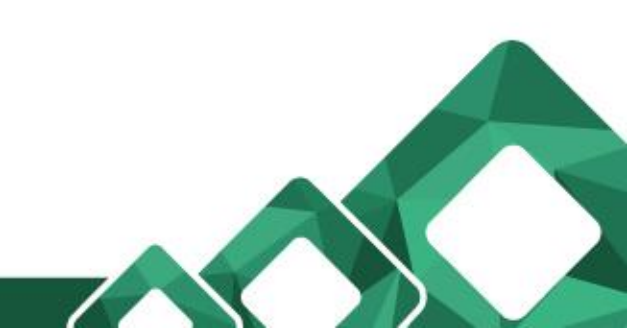

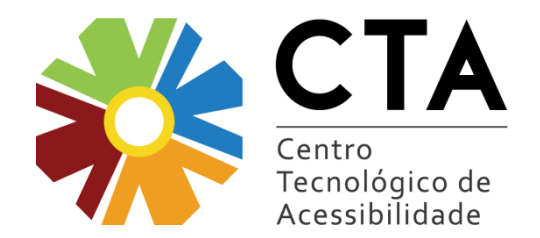

No Microsoft Office, a partir do 2010, a opção salvar em PDF está disponível por padrão, bastando selecioná-la na caixa Tipo.

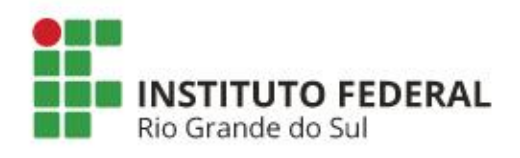

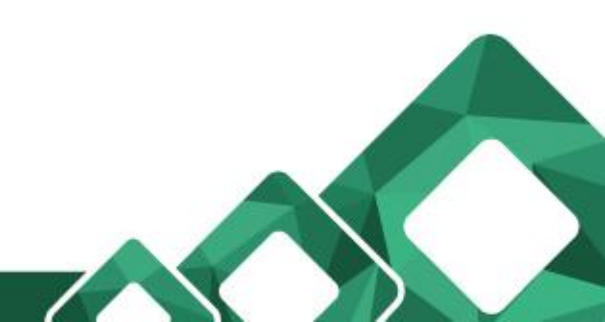

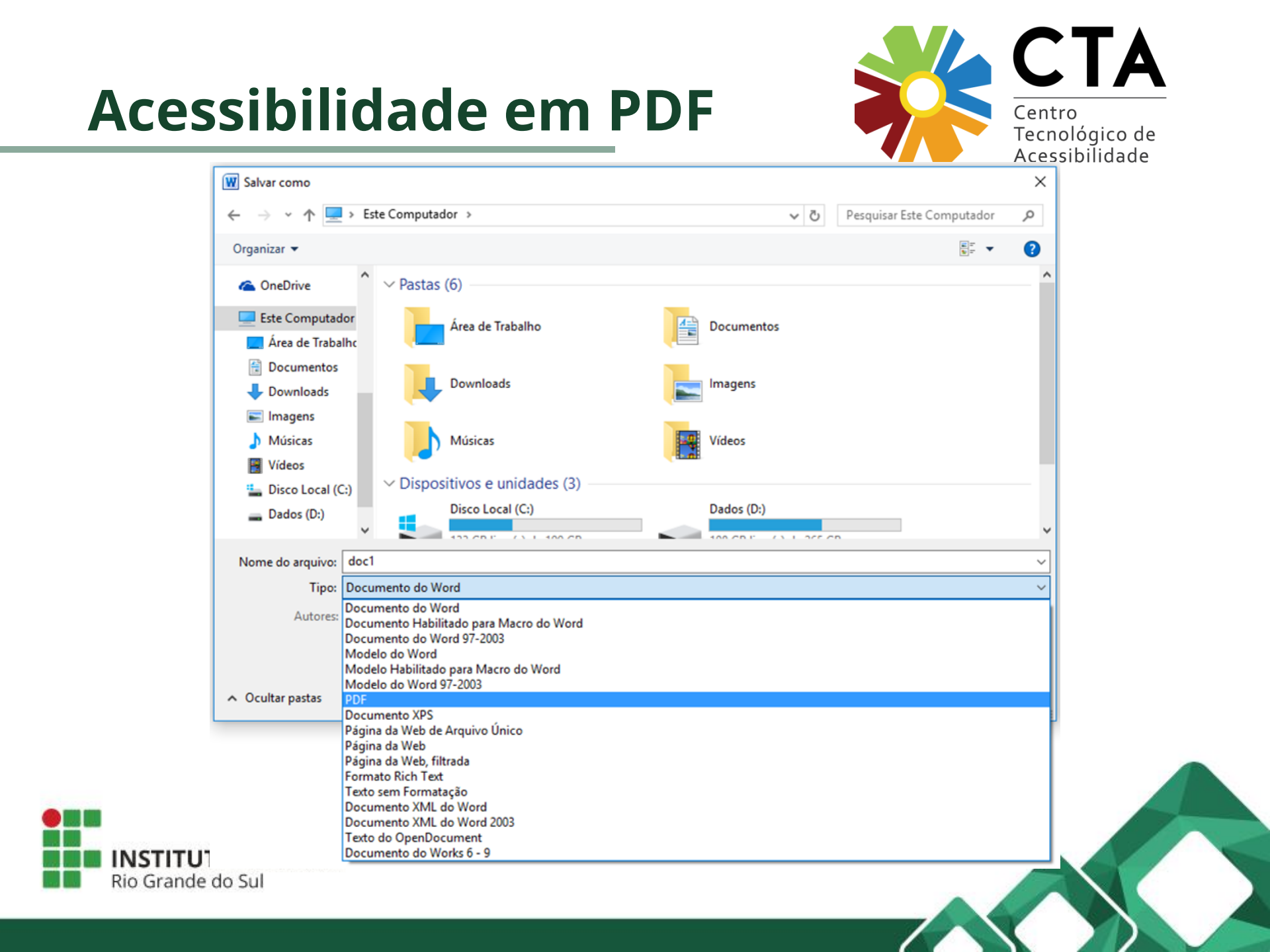

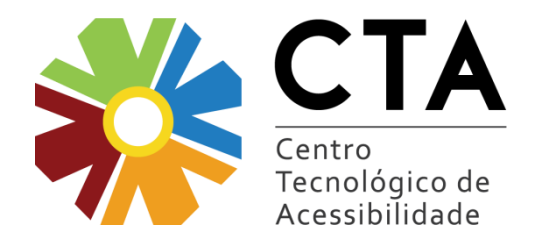

Após selecionar a opção para salvar em PDF, clique no botão Opções. Outra caixa será aberta, contendo várias opções. Verifique se o item "Marcas estruturais do documento para acessibilidade" está marcado.

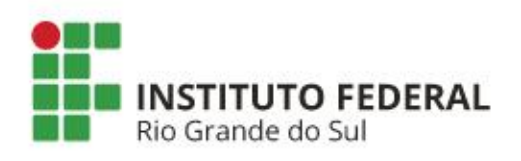

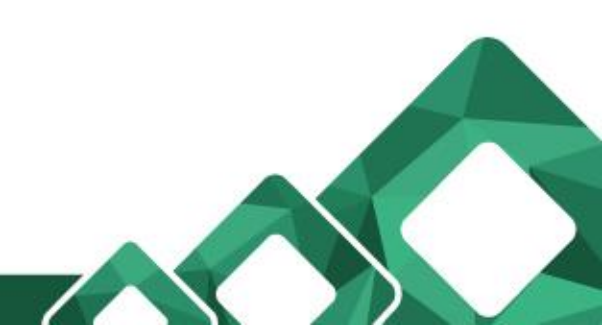

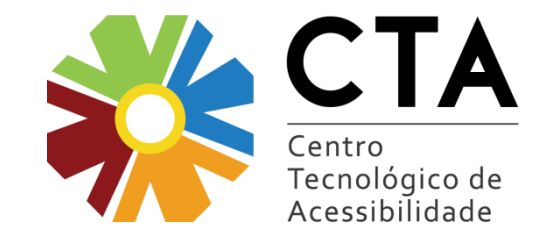

| W Salvar como                                                                                                    | ×                             |
|----------------------------------------------------------------------------------------------------|-------------------------------|
| ← → ~ ↑ 💻 > Este Computador                                                                                                    | ✓ Õ Pesquisar Este Computador |
| Organizar 👻                                                                                                    |                               |
| > ConeDrive Yeastas (6)                                                                                                    | ^                             |
| Este Computador     Area de Trabalho     Document                                                                                                    | 05                            |
| Documentos     Downloads     Downloads     Imagens                                                                                                    |                               |
| Músicas     Músicas     Vídeos                                                                                                    |                               |
| <ul> <li>Disco Local (C:)</li> <li>Dados (D:)</li> <li>Disco Local (C:)</li> <li>Disco Local (C:)</li> <li>Disco Local (C:)</li> <li>Disco Local (C:)</li> <li>Disco Local (C:)</li> <li>Disco Local (C:)</li> <li>Disco Local (C:)</li> </ul> | () 1.25C CD                   |
| Nome do arquivo: Doc1                                                                                                    | ~                             |
| Tipo: PDF                                                                                                    | ~                             |
| Autores:       CTA-HP-01       Marcas:       Adicionar uma marca         Otimizar para:                                                                                                    | Titulo: Adicionar um titulo   |
| ∧ Ocultar pastas Ferra                                                                                                    | mentas 🔻 Salvar Cancelar      |

| Opções                                                                                                    | ?   | ×     |  |  |  |
|----------------------------------------------------------------------------------------------------|-----|-------|--|--|--|
| Intervalo de páginas<br>Tudo<br>Página <u>a</u> tual<br>Seleção<br>Página(s) De: 1  Para: 1                                                                                                    | A.  |       |  |  |  |
| Publicar<br>Documento<br>Documento mostrando marcação                                                                                                    |     |       |  |  |  |
| Induir informações não imprimíveis                                                                                                    |     |       |  |  |  |
| <ul> <li>Títulos</li> <li>Indicadores do Word</li> </ul>                                                                                                    |     |       |  |  |  |
| Propriedades do documento                                                                                                    |     | _     |  |  |  |
| Marcas estruturais do documento para acessibilidade                                                                                                    |     |       |  |  |  |
| Opções de PDF                                                                                                    |     |       |  |  |  |
| <ul> <li>Compatí<u>v</u>el com ISO 19005-1 (PDF/A)</li> <li>✓ Te<u>x</u>to em bitmap quando as fontes não podem ser inseridas</li> <li>Criptografar o docume<u>n</u>to com uma senha</li> </ul> |     |       |  |  |  |
| ОК                                                                                                    | Can | celar |  |  |  |

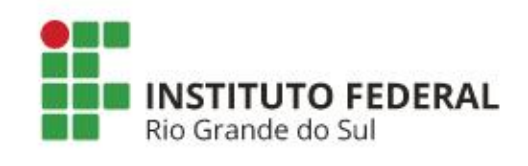

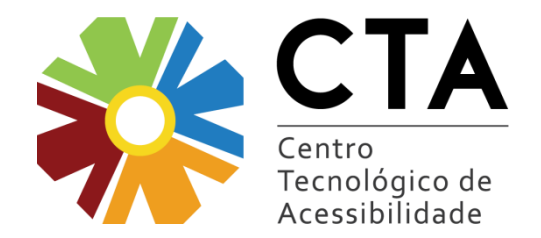

No Libre Office, para salvar como PDF, clique na guia de menu "Arquivo", e em seguida na opção "Exportar

como PDF".

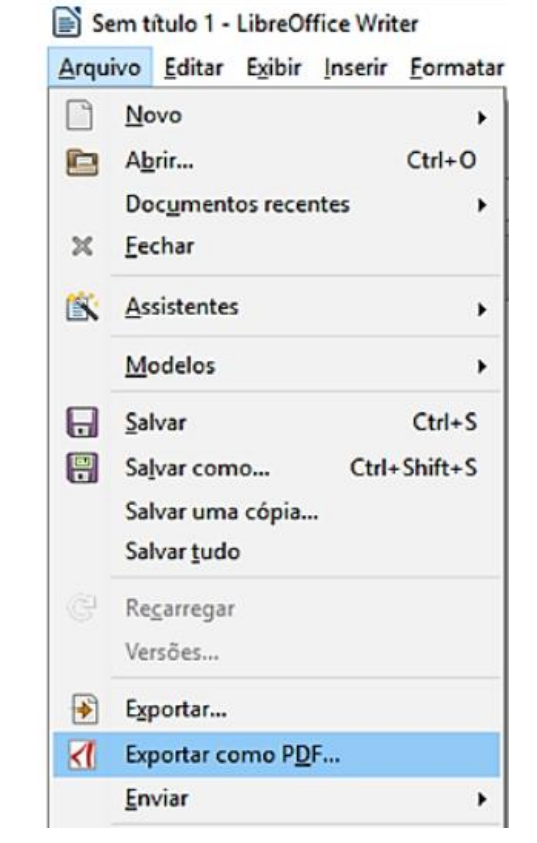

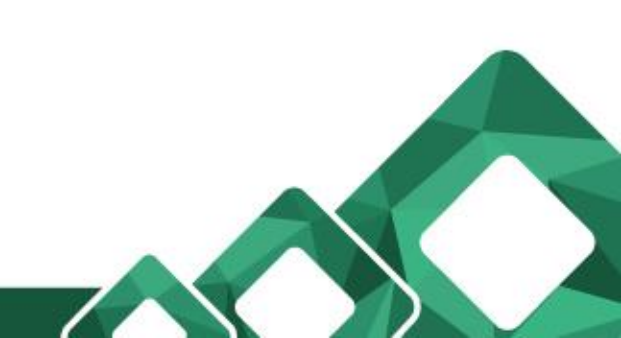

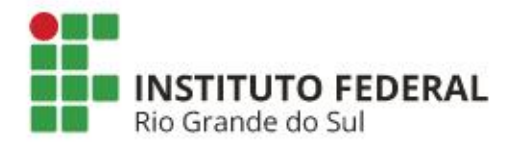

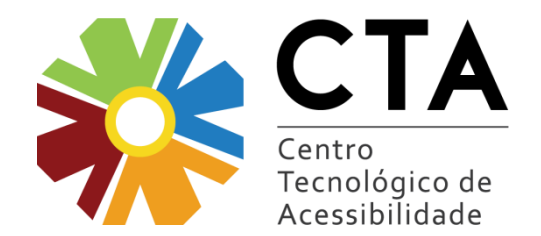

Na janela seguinte, "Opções do PDF", é preciso verificar se as opções "PDF marcado" e "Exportar marcadores" estão selecionadas (normalmente, elas já estão marcadas por padrão). Estas opções garantem que as marcas do documento sejam mantidas, fazendo com que o arquivo gerado tenha uma estrutura lógica e seja um PDF acessível. Ao finalizar a configuração de opções, clique em "Exportar" e depois em "Salvar".

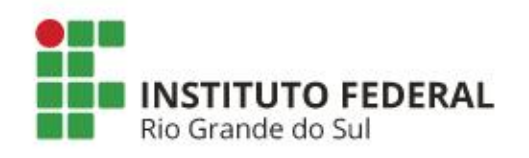

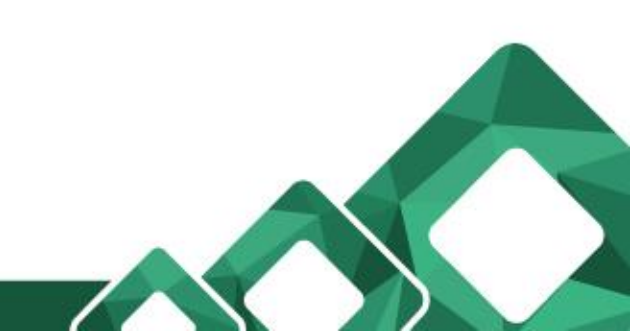

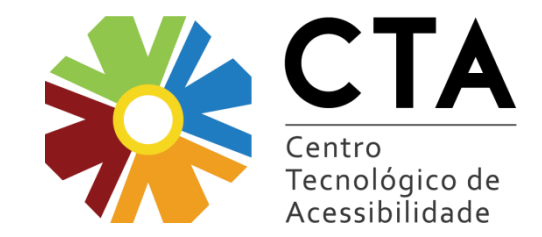

| Geral       Visualização inicial Interface do usuário       Vínculos       Seg         Intervalo <ul> <li>① Todas as páginas</li> <li>② Páginas:</li> <li>③ Seleção</li> </ul> <ul> <li>Imagens</li> <li>○ Compressão sem perdas</li> <li>③ Compressão JPEG</li> <li>Qualidade:</li> <li>90%</li> <li>♥ Reduzir a resolução das įmagens</li> <li>300 DPI ∨</li> </ul> Marca d'água | urança       Assinaturas digitais         Geral       PDF híbrido (ingorporar arquivo ODF)         Arquivo PDF/A-1a (ISO 19005-1)         PDF marcado (adiciona estrutura ao documento)         Criar formulário PDF         Formato para envio:         Permitir nomes de campos duplicados         Exportar marcadores         Exportar marcadores         Exportar o PDF depois de exportar |
|----------------------------------------------------------------------------------------------------|----------------------------------------------------------------------------------------------------|
| Texto:                                                                                                    | Exportar Cancelar                                                                                                    |

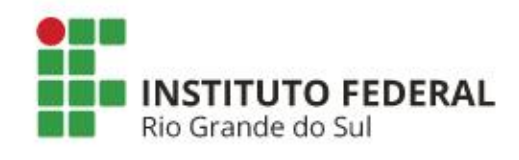

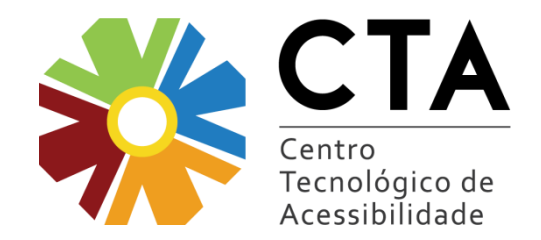

#### Atenção:

Ferramentas que convertem um documento para PDF a partir de dados enviados para a impressora não preservam as marcações do documento. Assim, documentos PDF gerados desta maneira não serão acessíveis.

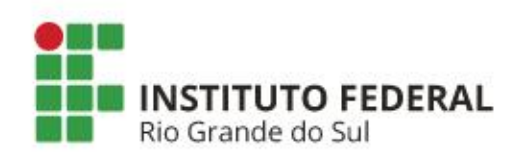

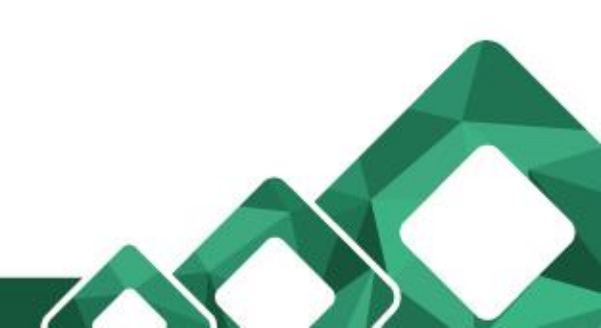

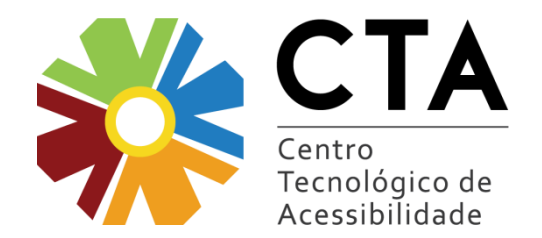

As últimas versões do Acrobat oferecem ferramentas para verificar, ajustar e validar documentos como forma de garantir a acessibilidade.

Há ferramentas para verificar e modificar a ordem de leitura, para inserir texto alternativo, para editar os níveis de título, para acessibilizar tabelas e formulários, entre outras. Uma forma prática de realizar essas marcações para a acessibilidade no Adobe é através da ferramenta Acessibilidade. Para acessá-la, clique em Ferramentas e, posteriormente, no item Acessibilidade.

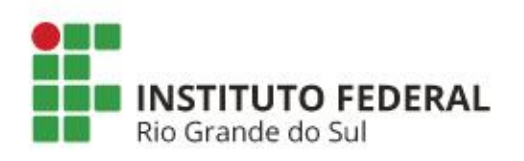

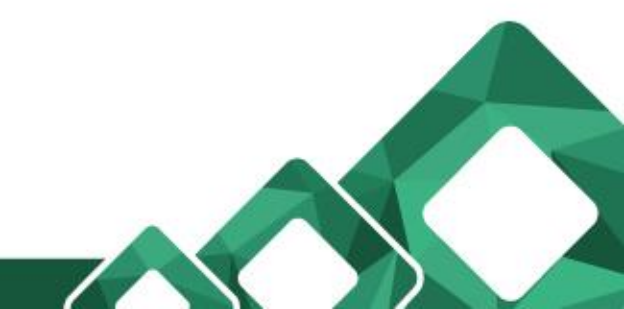

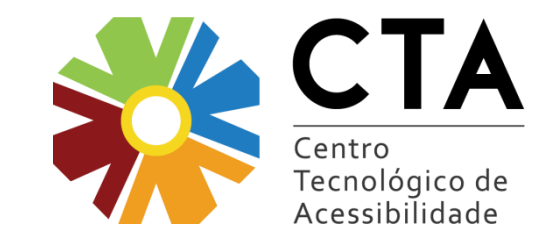

| Arquivo Editar Visualizar Janela | Ajuda                    |                  |   |
|----------------------------------|--------------------------|------------------|---|
| Início Ferramentas               | guia de validao de       | Regulamento do C |   |
| Q Encontre as suas ferramen      | itas aqui                |                  |   |
| Proteger e                       | padronizar               |                  | ^ |
| $\bigcirc$                       |                          |                  |   |
| Proteger                         | Redigir                  | Padrões de PDF   |   |
| Abrir 💌                          | Adicionar 👻              | Adicionar 👻      | • |
|                                  | <b>4</b>                 | Ť                |   |
| Otimizar PDF                     | Produção de<br>impressão | Acessibilidade   |   |
| Adicionar 👻                      | Adicionar 👻              | Adicionar 👻      |   |

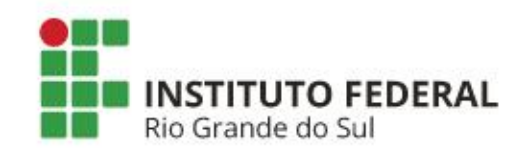

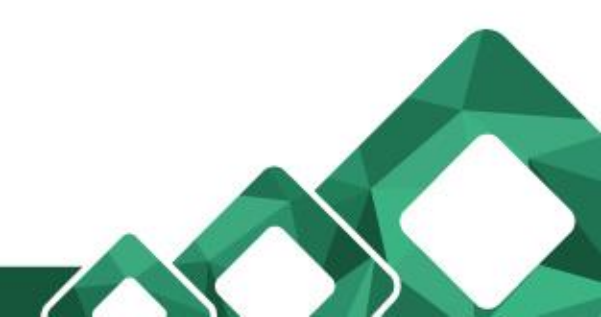

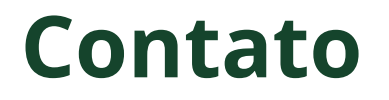

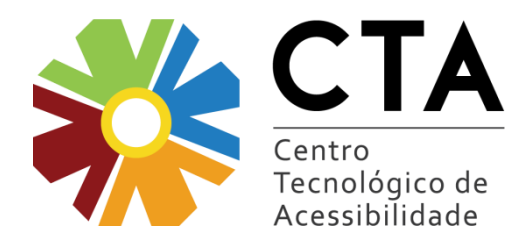

E-mail: <u>bruna.salton@ifrs.edu.br</u>

Telefone: (54) 3455 3261 (54) 3455 3263 (Setor de Tecnologia Assistiva)

Site: <u>http://cta.ifrs.edu.br</u>

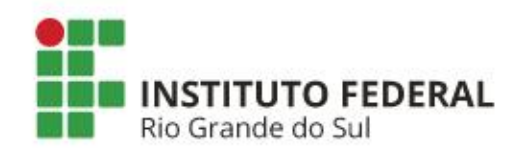

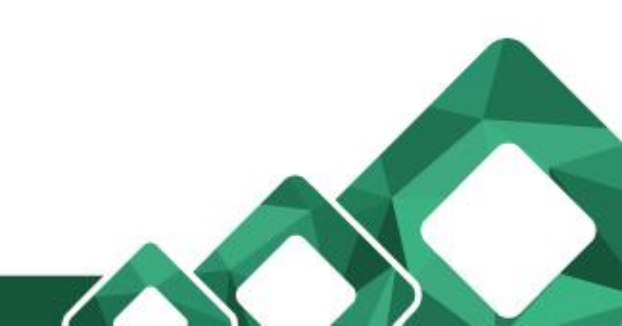